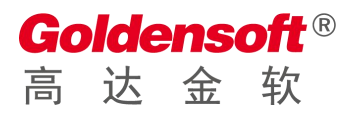

# 高达灵犀大屏微服务中台软件 操作手册

杭州高达软件系统股份有限公司 HANGZHOU GOLDEN SOFTWARE SYSTEM INC.

# 目录

| 第1章 模板上传     |
|--------------|
| 1.1 选择模板     |
| 1.2 上传模板     |
| 第2章 模板配置     |
| 2.1 模板配置     |
| 2.2 模块设置举例 5 |
| 2.3 新增总控台    |
| 第3章 移动端效果8   |

## 第1章 模板上传

## 1.1 选择模板

在灵犀大屏数字可视化网站选择需要的模板。 http://uidea.golden-soft.com/ysdp/gddata.html

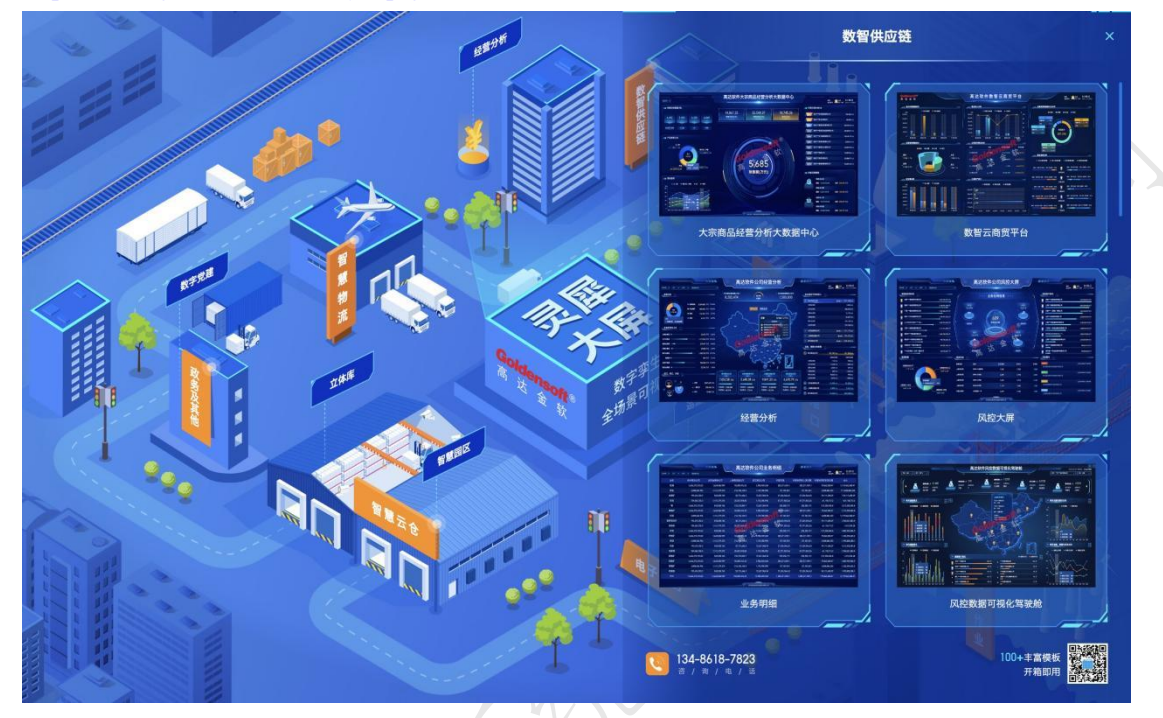

## 1.2 上传模板

选择"灵犀大屏" —> "模板中心",选择相应的模板分类,上传刚才选择的模板,会自动赋值模板标题,上传完成之后,鼠标悬停在模板上面会有预览文字,点击可以预览大屏。

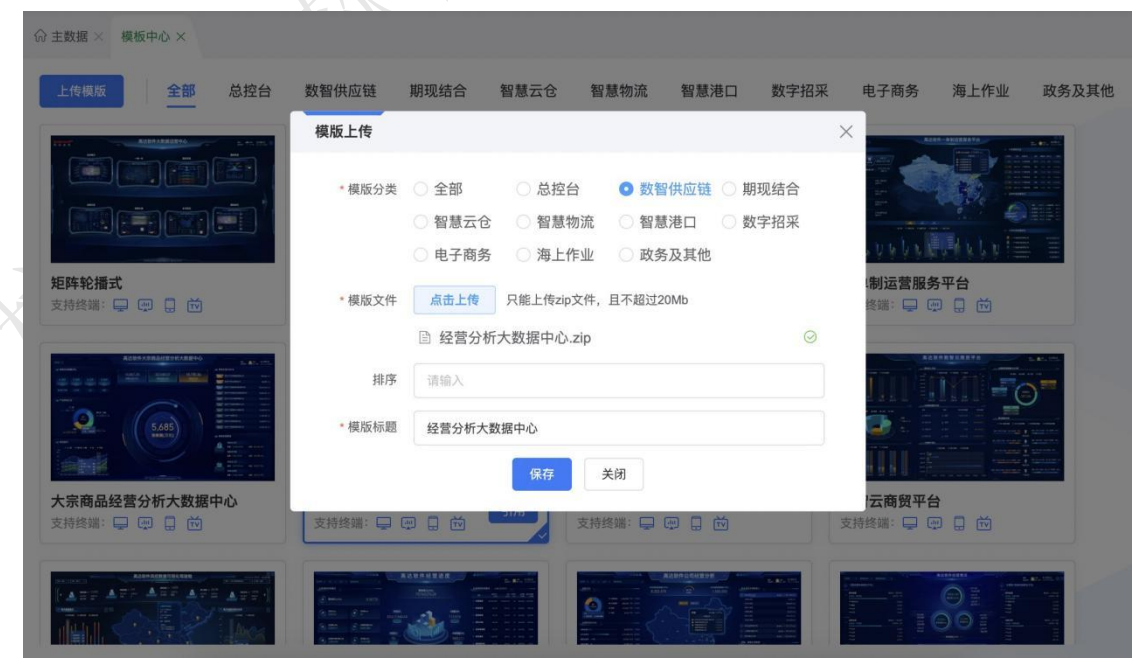

## 第2章 模板引用

#### 2.1 模板引用

1.选中刚才上传的模板,有一个引用按钮,点击引用按钮新增大屏。也可以在大屏建模页面选择新增大屏。

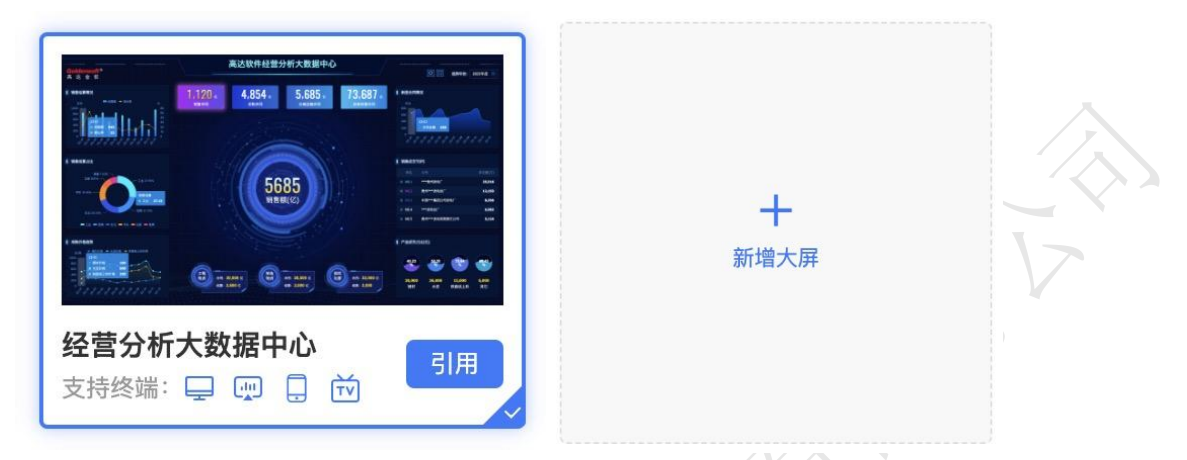

2.新增大屏可以修改菜单名称、排序、备注等信息,同时可配置菜单目录,挂载到所需要的 目录,选择完成之后会在对应目录形成一个菜单,菜单受权限体系管理,没有权限无法查看 该菜单。

| 新增大屏   |                                                                                                    | × |
|--------|----------------------------------------------------------------------------------------------------|---|
| * 模版分类 | 全部       数智供应链       期现结合       • 智慧云仓       智慧物流       智慧港口         数字招采       电子商务       海上作业       政务及其他                                                                                                    |   |
| * 大屏模版 | Image: state in the state in the state in |   |
| * 大屏标题 | 请输入 支持终端 🖵 🖤 🗍 헌                                                                                                    |   |
| 菜単目录   | 请选择 <b>选择 清空 排序</b> 请输入                                                                                                    |   |
| 备注     | 请输入 0/30                                                                                                    |   |
|        | 保存关闭                                                                                                    |   |

3. 配置完成之后就新增了一个大屏,打开下方的地址,可以查看大屏展示,此时是没有数据的。

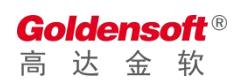

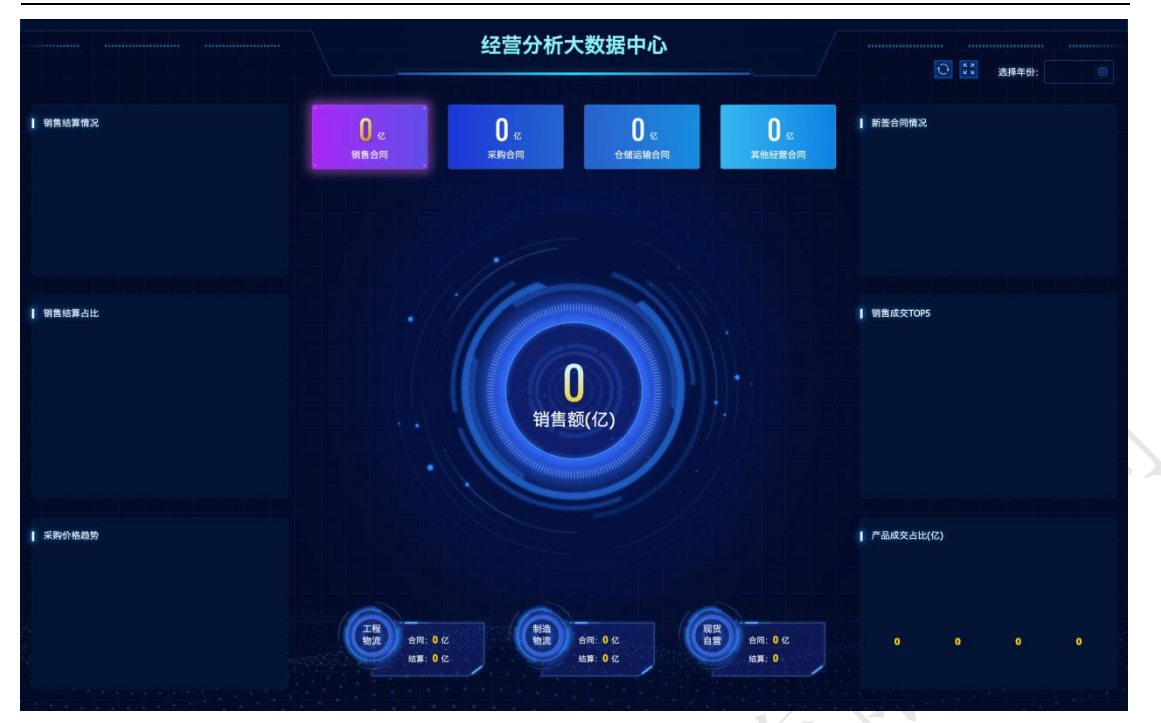

4. 回到大屏建模页面,点击开始建模按钮,打开大屏模块设置界面,在该设置界面,我们可以对每个模块的内容进行详细的设置。

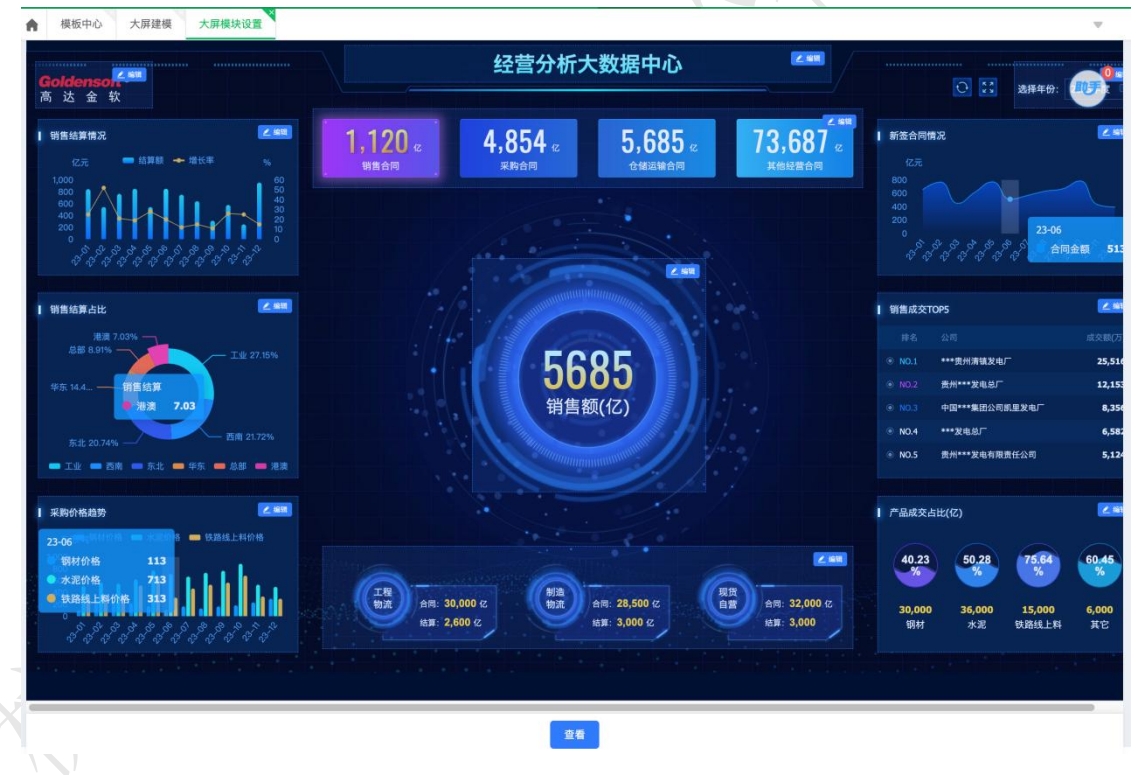

#### 2.2 模块设置举例

1.点击模块上方的编辑按钮,可以打开模块的编辑界面,在编辑界面可以对模块的标题,图 表单位,数据展示方式,数据来源是静态数据还是谷神函数等属性进行修改,修改之后可以 即时看到修改效果。

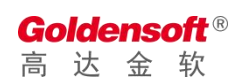

| <del>二</del> 大屏模块编 | 辑                                                                                                    |      |                 |         |        | C | ] | × |
|--------------------|----------------------------------------------------------------------------------------------------|------|-----------------|---------|--------|---|---|---|
| 大屏编码               | 000234 模块                                                                                                    | 快编码  | leftModule3Form | 模块标题    | 采购价格趋势 |   |   | : |
| 图表单位               | 元/吨                                                                                                    |      |                 |         |        |   |   |   |
| 数据展现方式             | ✔ 柱状图 🔷 折线图 🔷 表格                                                                                                    |      |                 |         |        |   |   |   |
| 刷新频率(秒)            |                                                                                                    |      |                 |         |        |   |   |   |
| *数据来源              | ✓ 静态数据 ○ 谷神函数 ○ HT                                                                                                   | TTP接 | 口 彩虹桥接口 .       | JDBC数据集 |        |   |   |   |
| 取数方法               |                                                                                                    |      |                 |         |        |   |   |   |
| 静态数据               | {<br>"chartData": {<br>"type": "line",<br>"xAxisData": [<br>"23-01",<br>"23-02",<br>"23-03",<br>"23-04",<br>"23-04", |      |                 |         |        | 0 |   |   |
|                    | 100.051                                                                                                    | Į    | 景 保存 关闭         |         |        |   |   |   |

2.编辑左侧模块 3 选择静态数据之后,切换图表为柱状图,点击底部的查看按钮,就能看到 这个模块已经显示柱状图数据了。

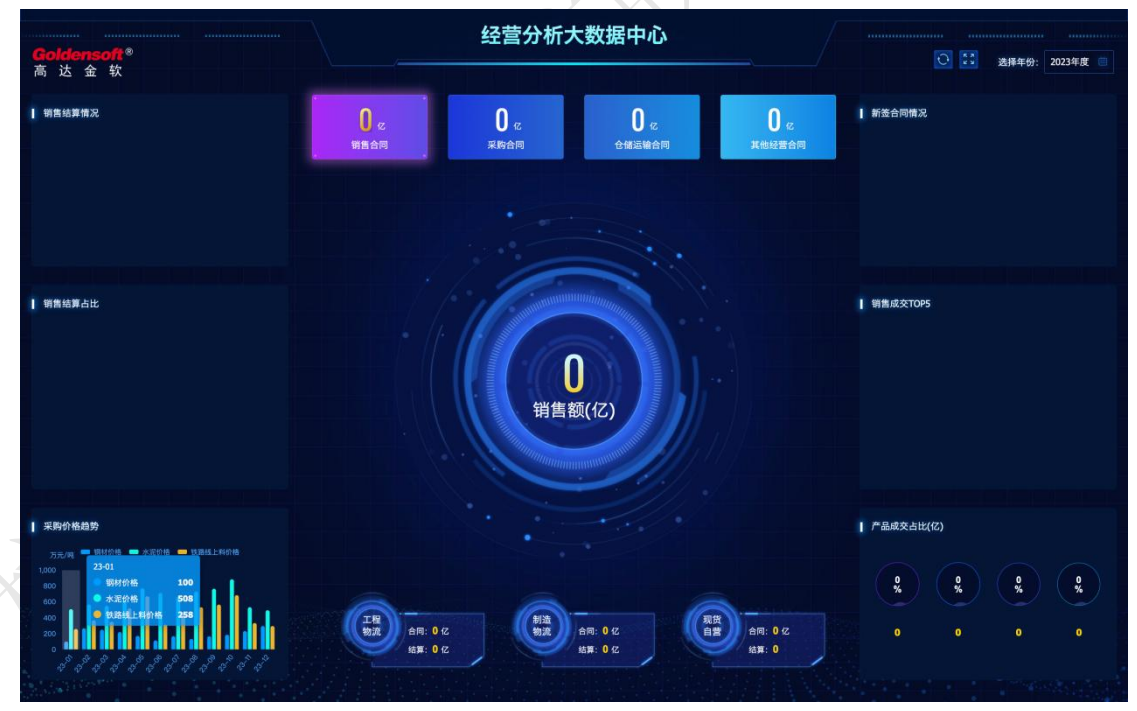

3. 编辑中间模块 1,数据来源选择谷神函数,写入函数名,点击底部的查看按钮,就能看 到这个模块已经显示后台取数的数据了。

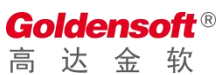

|                                                                                 | 前相                                                                             |                                                                  |                                                                                                    |                     |                                                                                                    |                    | ×       |
|---------------------------------------------------------------------------------|--------------------------------------------------------------------------------|------------------------------------------------------------------|----------------------------------------------------------------------------------------------------|---------------------|----------------------------------------------------------------------------------------------------|--------------------|---------|
| 大屏编码                                                                            | 000223                                                                         | 模块编码                                                             | centerModule1Form                                                                                                    | 销售合同标题              | 销售合同                                                                                                    |                    | :       |
| 销售合同单位                                                                          | 亿                                                                              | 采购合同标题                                                           | 采购合同                                                                                                    | 采购合同单位              | 亿                                                                                                    |                    |         |
| 仓储运输合同<br>标题                                                                    | 仓储运输合同                                                                         | 仓储运输合同<br>单位                                                     | ſZ                                                                                                    | 其他经营合同<br>标题        | 其他经营合同                                                                                                    |                    |         |
| 其他经营合同<br>单位                                                                    | 亿                                                                              | 刷新频率(秒)                                                          |                                                                                                    |                     |                                                                                                    |                    |         |
| *数据来源                                                                           | 🔷 静态数据 🕑 谷袍                                                                    | 申函数 OHTTP接                                                       | 口 🔷 彩虹桥接口 🔵                                                                                                    | JDBC数据集             |                                                                                                    |                    |         |
| 函数名                                                                             | com.golden.datacente                                                           | er.dashboard.scm.qu                                              | eryContractTypeSum                                                                                                   |                     |                                                                                                    |                    |         |
| 静态数据                                                                            | {<br>"data1": 1120,<br>"data2": 4854,<br>"data3": 5685,<br>"data4": 73687<br>} |                                                                  |                                                                                                    |                     |                                                                                                    |                    |         |
|                                                                                 |                                                                                |                                                                  |                                                                                                    |                     |                                                                                                    |                    |         |
|                                                                                 |                                                                                | 43-                                                              | 营分析大数据中心                                                                                                    |                     |                                                                                                    |                    |         |
| <mark>ldensoft</mark> ®<br>达金软                                                  |                                                                                | 년<br>(11)<br>(11)<br>(11)<br>(11)<br>(11)<br>(11)<br>(11)<br>(11 | 营分析大数据中心                                                                                                    |                     | 0:                                                                                                    | 选择年份: 2023         | 年度 🗐    |
| <mark>Idensoft</mark> ®<br>达金软<br>main and and and and and and and and and an   |                                                                                | 년<br>5,700 c<br>배요하지 (고문                                         | <ul> <li>□ 保存 关闭</li> <li>□ 营分析大数据中心</li> <li>B53 «</li> <li>□ 6,705 «</li> <li>□ ∂ (4) □ (4) □ (4) □ (4)</li> </ul> | 7,771 c<br>x4038630 | ●<br>●<br>●<br>●<br>●<br>●<br>●<br>●<br>●<br>●<br>●<br>●<br>●<br>●<br>●<br>●<br>●<br>●<br>●                                                                                                    | ≵得年钟: 2023         | 年度 🔳    |
| Idensoft <sup>®</sup><br>达金软<br>醫驗算備品<br>醫驗算占此                                  |                                                                                | 42<br>5,700 с<br>ивая                                            | <ul> <li>保存 実団</li> <li>宣分析大数据中心</li> <li>B53 c</li> <li>Agg</li> <li>6,705 c</li> <li>C 性調温能合同</li> </ul>           | 7,771 c<br>жынаат   | <ul> <li>○</li> <li>○</li> <li>○</li> <li>●</li> <li>●</li></ul> |                    | 年度      |
| Idensoft®<br>送金牧<br>酸塩算備況<br>酸塩算点比                                              |                                                                                | 42<br>5,700 с<br>ина на                                          | <ul> <li>● 保存 実団</li> <li>■ 营分析大数据中心</li> <li>■ 6,705 。</li> <li>● 確認編合同</li> <li>● 貸損售额((亿)</li> </ul>              | 7,771 c<br>xebsedm  | <ul> <li>計畫台灣情況</li> <li>計畫台灣情況</li> <li>朝晝成交TOP5</li> <li>「产品成交主比(亿)</li> </ul>                                                                                                    | <b>送得年</b> 分: 2023 | 年度 (1)  |
| はensoft®<br>送金软<br>器結算備況<br>器結算占比<br>(パッ 2010 0 0 0 0 0 0 0 0 0 0 0 0 0 0 0 0 0 |                                                                                | <u>42</u><br>5,700 «<br>ШПОЗ<br>СК                               | 营分析大数据中心<br>营分析大数据中心<br>853 c<br>chan 6,705 c<br>chan web                                                            | 7,771 c<br>xeb##dm  | <ul> <li>         ・         ・         ・</li></ul>                                                                                                    | 道禄年钟: 2023         | 年度<br>9 |

## 2.3 新增总控台

如果大屏不止一个,需要集合在一起,这个时候可以在大屏建模里面新增总控台。总控台目 前有三种选择,卡片轮播式、矩阵瀑布式、矩阵轮播式。具体配置参考大屏配置。

|        | ★                       |   |
|--------|-------------------------|---|
| 灰織首物ム  |                         |   |
| 新增总经合  |                         | ~ |
| * 大屏模版 | 卡片轮播式         近年湯布式     |   |
| * 菜单名称 | 请输入 支持终端 🖵 💬 🗍 🗰        |   |
| 菜单目录   | 请选择 <b>选择 清空 排序</b> 请输入 | ) |
| 备注     | 请输入 0/30                |   |
| 8      | 保存关闭                    |   |

# 第3章 移动端效果

灵犀大屏可以适配移动端,展示效果如下:

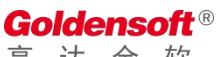

高 达 金 软

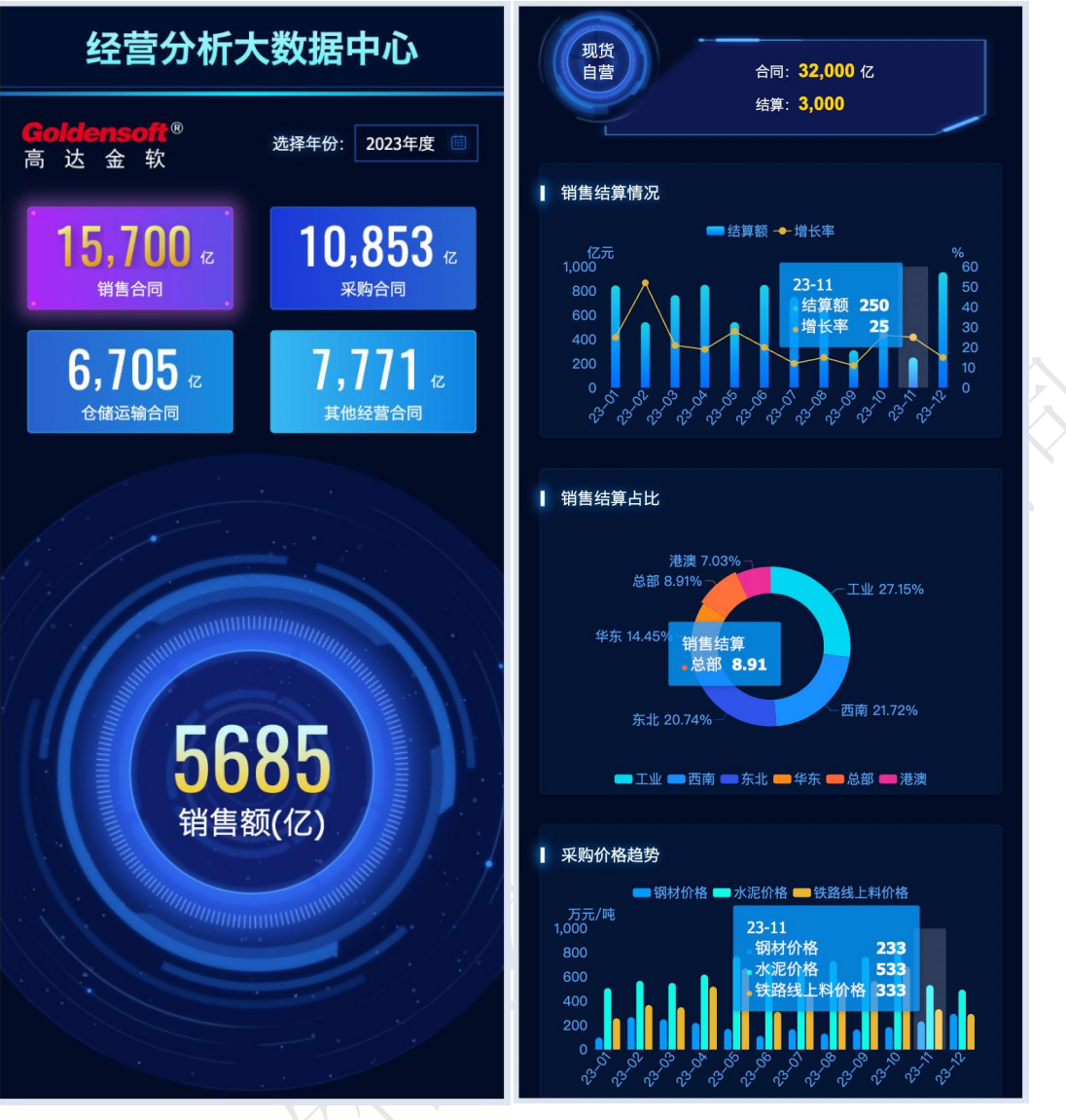

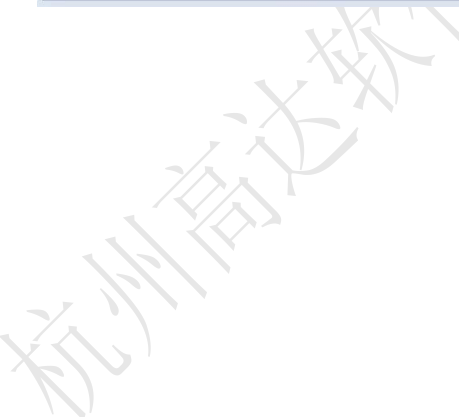